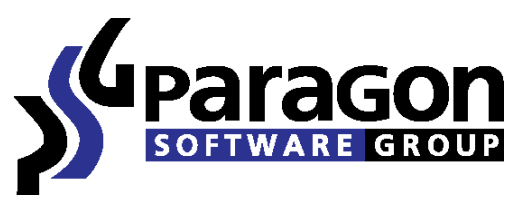

PARAGON Technologie GmbH, Systemprogrammierung Heinrich-von-Stephan-Str. 5c ● 79100 Freiburg, Germany Tel. +49 (0) 761 59018201 ● Fax +49 (0) 761 59018130 Internet <u>www.paragon-software.com</u> Email <u>sales@paragon-software.com</u>

## How to Use Your Windows Programs on Mac with Paragon Go Virtual and VMware Fusion

# Real Contents

| Introduction                | 3  |
|-----------------------------|----|
| Creating a Virtual Machine  | 3  |
| Running the Virtual Machine | 11 |

## Introduction

ഡ്ര)

This document is intended to show you how to run your Windows system alongside with all data and programs on Mac with help of Paragon Go Virtual and VMware Fusion. Your system will be converted to a virtual machine, which is an exact clone of your software environment.

With this virtual machine you will be no longer restricted to the PC platform. You'll become able to do your work, edit documents and run diverse Windows-native solutions on Mac.

Let's see how to transfer all stuff to the removable media.

### **Creating a Virtual Machine**

First of all you have to create an exact clone of your software environment with the operating system, programs and files. You can save it everywhere you want (local disk, removable media and network resource) and copy it to Mac later.

#### Step 1

#### Run Paragon Go Virtual

| 🜮 Paragon Go Virtual   |                                                                                                    |
|------------------------|----------------------------------------------------------------------------------------------------|
| Paragon Go             | Virtual Separagon                                                                                                    |
| Virtualize your PC     | Virtualize your PC<br>What would you like to do?                                                                                                    |
| Upgrade Now            | P2V Copy<br>The wizard will help you transfer your OS and data to a virtual environment in just a few clicks.                                                     |
| Troubleshooting        | P2V Adjust OS<br>Modify an existing virtual disk to make all recognized operating systems bootable on virtual<br>hardware. A new virtual machine will be created. |
| Contact<br>Information |                                                                                                    |
|                        |                                                                                                    |
|                        |                                                                                                    |
| @ Help                 |                                                                                                    |

And select P2V Copy

| P2V Copy Wizard |                                                                                                   |
|-----------------|---------------------------------------------------------------------------------------------------|
| [entitees]]     | Welcome to the P2V Copy Wizard                                                                    |
|                 | This wizard will help you copy an entire hard disks or separate volumes to a new virtual machine. |
|                 | To continue which Mont                                                                            |

The Wizard's welcome screen opens. Click Next.

| Browse for source disks<br>Please select hard disks or separate volumes to copy to | a new virtual machine.                                      |                             |                     |
|------------------------------------------------------------------------------------|-------------------------------------------------------------|-----------------------------|---------------------|
| Please specify what volumes or entire hard disks (including o<br>virtual machine.  | connected virtual disks) yo                                 | u'd like to add             | d to your           |
| Name                                                                               | Туре                                                        | File system                 | Size                |
| III My Computer                                                                    | My Computer                                                 |                             | -                   |
| 😑 🔝 🗃 Basic Hard Disk 0 (ST380815AS ATA Device)                                    | Internal Hard Disk Drive                                    |                             | 74.5 G              |
| - 🔽 🕞 System Reserved                                                              | Primary                                                     | NTFS                        | 100 M               |
| - V Stocal Disk (C:)                                                               | Primary                                                     | NTFS                        | 48.8 G              |
| - 💟 😒 New Volume (F:)                                                              | Primary                                                     | NTFS                        | 25.6 G              |
| B T Basic Hard Disk 1 (ST3160023A ATA Device)                                      | Internal Hard Disk Drive                                    |                             | 149 G               |
| - 🔄 💽 Data (D:)                                                                    | Primary                                                     | NTFS                        | 149 G               |
|                                                                                    |                                                             |                             |                     |
| •                                                                                  |                                                             |                             | ,                   |
| Depending on your selection the wizard will create one or m                        | ore virtual disks. Please no<br>ard physical disk), no matt | te that each<br>er how many | physical<br>volumes |

On the next window select your physical hard disk drive, which contains partitions with OS and data. It's usually the first on the list like on the screenshot. Click **Next**.

| Specifying Virtualization Software Vendor Page<br>Please select a virtualization software vendor for your virtual maching<br>The following OS will be used as guest:<br>Windows 7 x64 Edition | ine. |
|----------------------------------------------------------------------------------------------------|------|
| The following OS will be used as guest:<br>Windows 7 x64 Edition                                                                                                    |      |
| Windows 7 x64 Edition                                                                                                    |      |
|                                                                                                    |      |
|                                                                                                    |      |
| Please select a virtual software vendor:                                                                                                    |      |
| VMware Workstation / VMware Fusion                                                                                                    |      |
| Microsoft Virtual PC                                                                                                    |      |
| Oracle VirtualBox                                                                                                    |      |
|                                                                                                    |      |
|                                                                                                    |      |
|                                                                                                    |      |
|                                                                                                    |      |
|                                                                                                    |      |
|                                                                                                    |      |
|                                                                                                    |      |
|                                                                                                    |      |

Here you need to specify the virtual machine type (Paragon Go Virtual supports several virtual machine types).

Select VMware Fusion. Click Next.

| Setting Vitual Machine Properties Page   Please set properties of the new vitual machine.     Vitual machine version:   Vitual machine name:   MyComputer   CPU number:   2   Memory amount:   1024 MB     A   Minimum memory size   Recommended memory size   Maximum memory size (f taken more, you could face extensive swapping)                                                                                                    | P2V Copy Wizard                                     |                                                   | -2 |
|----------------------------------------------------------------------------------------------------|-----------------------------------------------------|---------------------------------------------------|----|
| Virtual machine version:       VMware Workstation 7.0         Virtual machine name:       MyComputer         CPU number:       2         Memory amount:       1024 MB         Image: Computer       Image: Computer         Image: CPU number:       2         Image: CPU number:       2         Image: CPU number:       1024 MB         Image: CPU number:       1024 MB         Image: CPU number:       10                                                                                                    | Setting Virtual Machine<br>Please set properties of | e Properties Page<br>f the new virtual machine.   |    |
| CPU number: 2<br>Memory amount: 1024 MB<br>Memory amount: 1024 MB<br>Memory amount: 1024 MB<br>Memory amount in the second second | Virtual machine version:<br>Virtual machine name:   | VMware Workstation 7.0                            |    |
| Memory amount: 1024 MB                                                                                                    | CPU number: 2                                       |                                                   |    |
|                                                                                                    | A Maximum memory size                               | (f taken more you could face extensive swanning)  |    |
|                                                                                                    | Aaximum memory size                                 | (f taken more, you could face extensive swapping) |    |
|                                                                                                    | Maximum memory size                                 | (f taken more, you could face extensive swapping) |    |

On the next window specify a friendly name of the virtual machine. You can usually keep default settings here or change them accordingly to your needs. Click **Next**.

| P2V Copy Wizard                                 |                                          |                | 2        |
|-------------------------------------------------|------------------------------------------|----------------|----------|
| Setting Virtual Disk P<br>Please set properties | roperties Page<br>of your virtual disks. |                | line and |
| Virtual disk info                               |                                          | Interface      |          |
| Urtual disk 0 is a                              | a copy of the Basic Hard Disk 0 (ST3     | SCSI LSI Logic | - 🔀      |
|                                                 |                                          |                |          |
|                                                 |                                          |                |          |
|                                                 |                                          |                |          |
|                                                 |                                          |                |          |
|                                                 |                                          |                |          |
|                                                 |                                          |                |          |
|                                                 |                                          |                |          |
|                                                 |                                          |                |          |
|                                                 |                                          |                |          |
|                                                 |                                          |                |          |
|                                                 |                                          |                |          |
|                                                 |                                          |                |          |
|                                                 |                                          |                |          |
|                                                 |                                          |                |          |
|                                                 |                                          |                |          |
|                                                 |                                          |                |          |
|                                                 |                                          |                |          |

Here you can change properties of virtual disks. You can also select another type of the emulated disk controller if you need.

If you agree with proposed parameters of the virtual disk click **Next**.

| P2V Copy Wizard                                                                     |                                            |
|-------------------------------------------------------------------------------------|--------------------------------------------|
| Where to save the virtual machine?<br>Select a place to save the resulted virtual m | nachine to.                                |
| Full path to the folder with a virtual machine                                      | (folder will be created if doesn't exist): |
| D:/MyComputer                                                                       | Browse                                     |
|                                                                                     |                                            |
|                                                                                     |                                            |

Keep or change the path where the virtual machine will be saved.

Click Next.

| Operation Progress       Building a virtual machine         Building a virtual machine         The elapsed:       00:07:08         The remained:       00:28:32         Operation details:       Imme elapsed:       00:07:08         Copying drive *: of hard disk D to hard disk 2       Imme elapsed:       Imme elapsed:         Operation details:       Imme elapsed:       Imme elapsed:       Imme elapsed:         Output drive *: of hard disk D to hard disk 2       Imme elapsed:       Imme elapsed:       Imme elapsed:         Output drive *: of hard disk D to hard disk 2       Imme elapsed:       Imme elapsed: | Pzv Copy wizard                                                                                                    |                | ? |
|----------------------------------------------------------------------------------------------------|----------------------------------------------------------------------------------------------------|----------------|---|
| Building a virtual machine         Image: Building a virtual machine         Image: Building a virtual machine                                                                                                    | Operation Progress<br>The wizard is performing the required operations.                                                                                                    |                | 3 |
| Imme elapsed:       00:07:08         Time remained:       00:28:32         Operation details: <ul> <li>Copying drive *: of hard disk 0 to hard disk 2</li> <li>Scanning data structure (may be a few minutes) (a)</li> <li>Data blocks calculating</li> <li>Quick data moving</li> <li>Quick data moving</li> <li>Vydating Boot Configuration Data in BCD hive on Hard Disk 2. Partition 0</li> <li>Copying partition</li> <li>VySS technology is stated.</li> <li>Getting clusters bitmap</li> <li>The content of file /napefile.sys was excluded from bitmap.</li> <li>The content of file /nabefil.sys was excluded from bitmap.</li> <li>Quick data moving</li> <li>Quick data moving</li> <li>Stop</li> </ul>                                                                                                    | Building a virtual machine                                                                                                    |                |   |
| The elapsed:       00:07:08         The remained:       00:28:32         Operation details: <ul> <li>Copying drive* of hard dsk 0 to hard dsk 2</li> <li>Scanning data structure (may be a few minutes)</li> <li>Data blocks calculating</li> <li>Data blocks calculating</li> <li>Quick data moving</li> <li>Searching for Microsoft Windows on Hard Disk 2</li> <li>Updating Boot Configuration Data in BCD hive on Hard Disk 2. Partition 0</li> <li>Copying partition</li> <li>VSS technology is started.</li> <li>Getting clusters bitmap</li> <li>The content of file /pagefile sys was excluded from bitmap.</li> <li>The content of file /hiberfil.sys was excluded from bitmap.</li> <li>Quick data moving</li> <li>Quick data moving</li> </ul> <li>Stop</li>                                                                                                    |                                                                                                    |                |   |
| The remained:       00:28:32         Operation details: <ul> <li>Copying drive *: of hard disk 0 to hard disk 2</li> <li>Scanning data structure (may be a few minutes)</li> <li>Data blocks calculating</li> <li>Data blocks calculating</li> <li>Searching for Microsoft Windows on Hard Disk 2</li> <li>Updating Boot Configuration Data in BCD hive on Hard Disk 2, Partition 0</li> <li>Copying partition</li> <li>VSS technology is started.</li> <li>Getting clusters bitmap</li> <li>The content of file /pagefile sys was excluded from bitmap.</li> <li>The content of file /hiberfil sys was excluded from bitmap.</li> <li>Quick data moving</li> <li>Quick data moving</li> <li>Stop</li> </ul>                                                                                                    | Time elapsed: 00:07:08                                                                                                    |                |   |
| Operation details:         1       Copying drive *: of hard disk 0 to hard disk 2         1       Scanning data structure (may be a few minutes)         1       Data blocks calculating         1       Data blocks calculating         1       Quick data moving         1       Scarching for Microsoft Windows on Hard Disk 2         1       Updating Boot Configuration Data in BCD hive on Hard Disk 2, Partition 0         1       Copying partition         1       VSS technology is started.         2       Getting clusters bitmap         2       The content of file /pagefile sys was excluded from bitmap.         3       The content of file /hiberfil sys was excluded from bitmap.         4       Quick data moving                                                                                                    | Time remained: 00:28:32                                                                                                    |                |   |
| Operation details:             Copying drive *: of hard disk 0 to hard disk 2             S Canning data structure (may be a few minutes)             Data blocks calculating             Quick data moving             S Carching for Microsoft Windows on Hard Disk 2             Updating Boot Configuration Data in BCD hive on Hard Disk 2. Partition 0             Copying partition             VSS technology is started.             G Geting clusters bitmap             The content of file /pagefile sys was excluded from bitmap.             The content of file /hiberfil sys was excluded from bitmap.             Duick data moving             Stop                                                                                                    |                                                                                                    |                |   |
| Copying drive *: of hard disk 0 to hard disk 2     Scanning data structure (may be a few minutes)     Data blocks calculating     Quick data moving     Quick data moving     Updating Boot Configuration Data in BCD hive on Hard Disk 2. Partition 0     Copying partition     VSS technology is started.     Getting clusters bitmap     The content of file /pagefile.sys was excluded from bitmap.     Quick data moving     Quick data moving     Quick data moving     Stop                                                                                                    | Operation details:                                                                                                    |                |   |
| <ul> <li>Scanning data structure (may be a few minutes)</li> <li>Data blocks calculating</li> <li>Quick data moving</li> <li>Searching for Microsoft Windows on Hard Disk 2</li> <li>Updating Boot Configuration Data in BCD hive on Hard Disk 2. Partition 0</li> <li>Copying partition</li> <li>VSS technology is started.</li> <li>Getting clusters bitmap</li> <li>The content of file /pagefile.sys was excluded from bitmap.</li> <li>The content of file /hiberfil.sys was excluded from bitmap.</li> <li>Quick data moving</li> </ul>                                                                                                    | Copying drive *: of hard disk 0 to hard disk 2                                                                                                    |                |   |
| Data blocks calculating     Quick data moving     Guick data moving     Searching for Microsoft Windows on Hard Disk 2     Updating Boot Configuration Data in BCD hive on Hard Disk 2, Partition 0     Copying partition     Copying partition     VSS technology is started.     Getting clusters bitmap     The content of file /pagefile sys was excluded from bitmap.     The content of file /hiberfil.sys was excluded from bitmap.     Quick data moving     Guick data moving     Stop                                                                                                    | Scanning data structure (may be a few minutes)                                                                                                    |                |   |
| Quick data moving     Searching for Microsoft Windows on Hard Disk 2     Updating Boot Configuration Data in BCD hive on Hard Disk 2, Partition 0     Copying partition     VSS technology is started.     Getting clusters bitmap     The content of file /pagefile.sys was excluded from bitmap.     The content of file /hiberfil.sys was excluded from bitmap.     Quick data moving     Guick data moving                                                                                                    | <ol> <li>Data blocks calculating</li> </ol>                                                                                                    |                |   |
| Searching for Microsoft Windows on Hard Disk 2 Updating Boot Configuration Data in BCD hive on Hard Disk 2, Partition 0 Copying partition Stop                                                                                                    | <ol> <li>Quick data moving</li> </ol>                                                                                                    |                |   |
| Updating Boot Configuration Data in BCD hive on Hard Disk 2, Partition 0 Copying partition VSS technology is started. Getting clusters bitmap The content of file /pagefile sys was excluded from bitmap. The content of file /hiberfil.sys was excluded from bitmap. Cuick data moving Stop                                                                                                    | Searching for Microsoft Windows on Hard Disk 2                                                                                                    |                |   |
| Copying parition VSS technology is started. Getting clusters bitmap The content of file /pagefile sys was excluded from bitmap. Cuick data moving Cuick data moving Stop                                                                                                    | Updating Boot Configuration Data in BCD hive on Hard Disk                                                                                                    | 2. Partition 0 |   |
| VSS technology is started. Getting clusters bitmap The content of file /pagefile sys was excluded from bitmap. Cluck data moving Stop                                                                                                    | Copying partition                                                                                                    |                |   |
| Getting clusters bitmap The content of file /pagefile sys was excluded from bitmap. The content of file /hiberfil sys was excluded from bitmap. Cluick data moving Stop                                                                                                    | VSS technology is started.                                                                                                    |                |   |
| The content of file /pagefile.sys was excluded from bitmap.     Guick data moving                                                                                                    |                                                                                                    |                |   |
| The content of the /hiberilisys was excluded from bitmap.     Quick data moving      Stop                                                                                                    | Getting clusters bitmap                                                                                                    |                |   |
| Stop                                                                                                    | Getting clusters bitmap     The content of file /pagefile.sys was excluded from bitmap.                                                                                       |                |   |
| Stop                                                                                                    | Getting clusters bitmap     The content of file /pagefile.sys was excluded from bitmap.     The content of file /hiberfil.sys was excluded from bitmap.     Guick data moving |                |   |
|                                                                                                    | Getting clusters bitmap     The content of file /pagefile.sys was excluded from bitmap.     The content of file /hiberfil.sys was excluded from bitmap.     Guick data moving |                |   |

The process of virtual machine creation will start immediately. It may be a time consuming task, depending on the amount of your actual data on the physical drive.

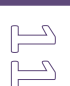

## Running the Virtual Machine

Now you have the virtual machine. You have to transfer it to Mac and run in VMware Fusion.

#### Step 9

Launch VMware Fusion.

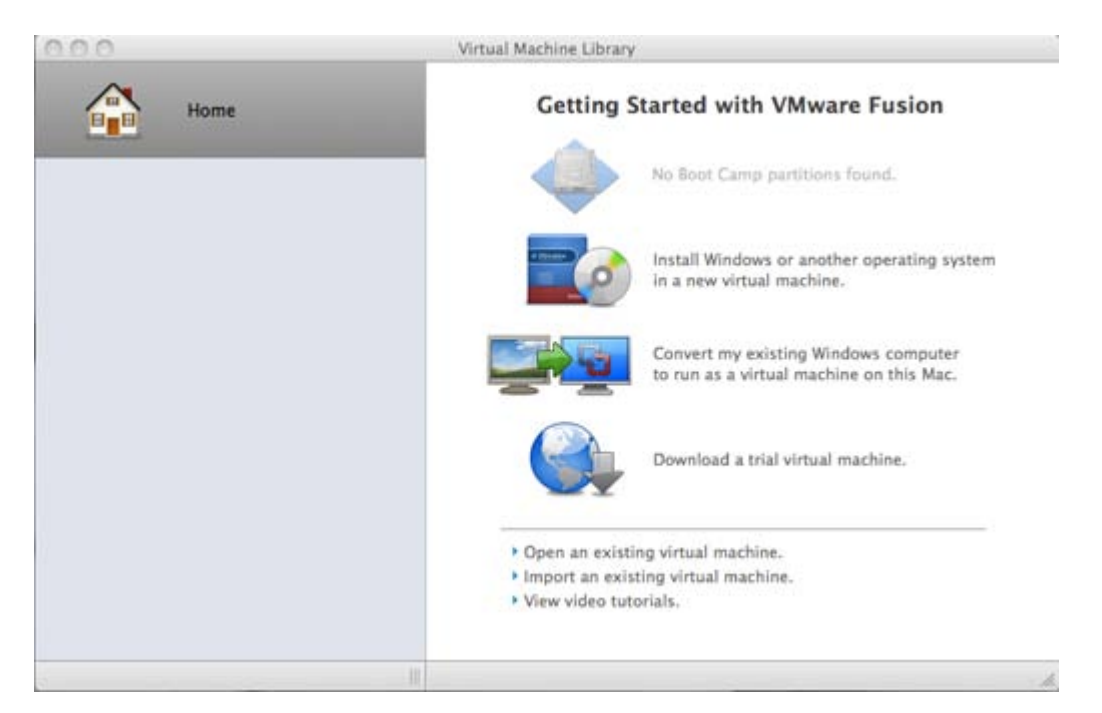

Click Open an existing virtual machine.

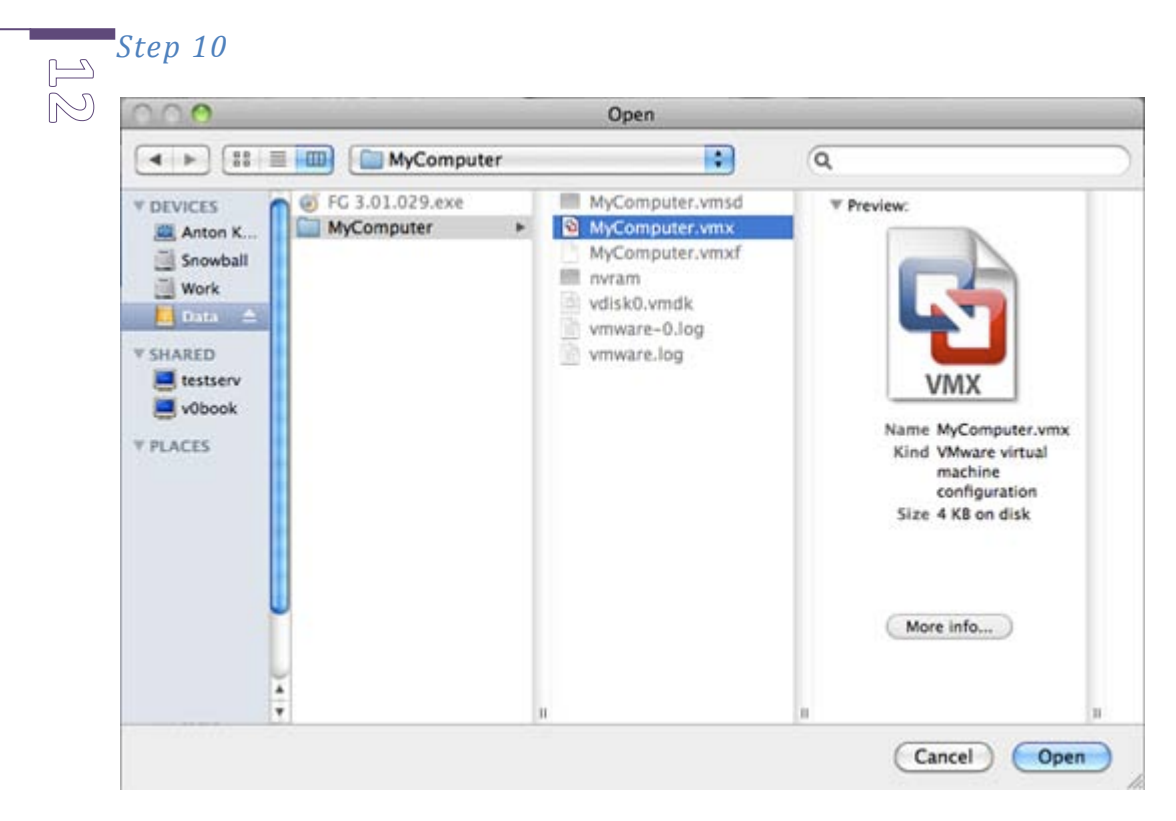

Select the previously created virtual machine in the dialog and click **Open**.

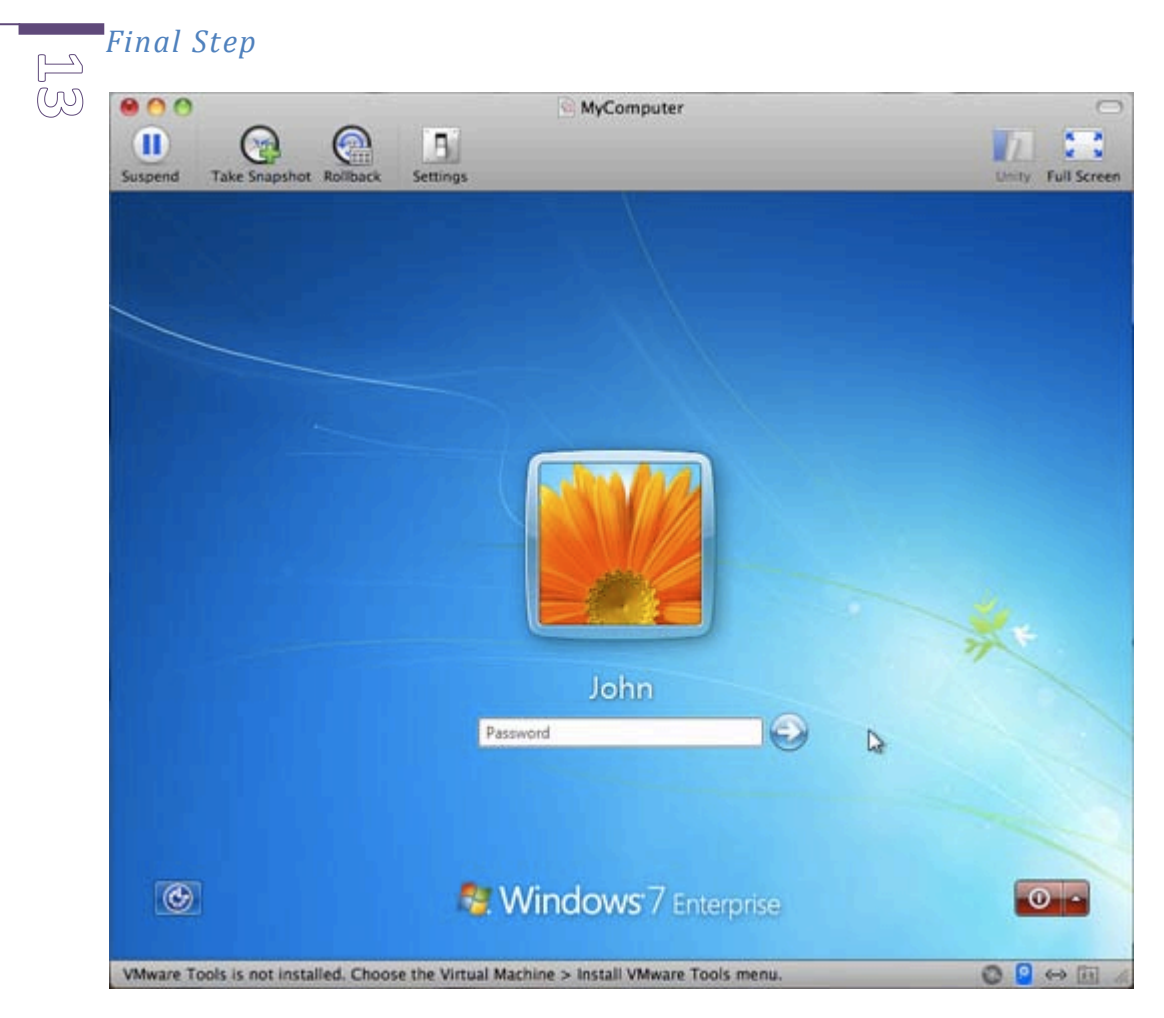

Now you can launch your virtualized system clone.